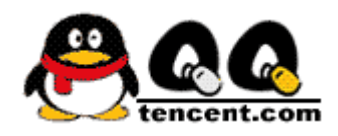

# KJavaQQ\_Nokia

# 使用说明

| 目录                 | 1 |
|--------------------|---|
| KjavaQQ Nokia 使用说明 | 2 |
|                    |   |

目录

| Kjav | vaQQ_Nol | xia 使用说明      | 2  |
|------|----------|---------------|----|
| 1    | 登录       |               | 2  |
|      | 1.1      | 登录步骤          | 2  |
| 2    | 发送消息     | l             | 3  |
|      | 2.1      | 通过主界面发送消息     | 3  |
|      | 2.2      | 通过菜单发送消息      | 4  |
| 3    | 阅读消息     | ļ             | 5  |
|      | 3.1      | 直接阅读          | 5  |
|      | 3.2      | 通过菜单阅读        | 5  |
| 基本   | 云菜单      |               | 6  |
| 4    | 所选朋友     | 菜单            | 6  |
|      | 4.1      | 阅读信息          | 6  |
|      | 4.2      | 发送信息          | 6  |
|      | 4.3      | 详情(即查看好友资料)   | 6  |
|      | 4.4      | 信息历史记录        | 7  |
|      | 4.5      | 增加至朋友列表       | 8  |
|      | 4.6      | 删除(即删除好友)     | 8  |
|      | 4.7      | 加至禁止列表        | 9  |
| 5    | 查询好友     | ·             | 9  |
| 6    | 增加朋友     | ·             | 11 |
| 7    | 系统信息     | L             | 12 |
| 8    | 关闭/打3    | <b>幵通信量控制</b> | 12 |
| 9    | 查看禁止     | ·列表           | 13 |
| 10   | 删除       | 登陆信息          | 14 |
| 11   | 操作       | 说明            | 14 |
| 12   | 改变       | 艺状态           | 15 |

# KjavaQQ\_Nokia 使用说明

1 登录

#### 1.1 登录步骤

1、进入应用程序菜单,选择 K java QQ 的应用程序,启动程序,进入应用程序画面(如图1);;

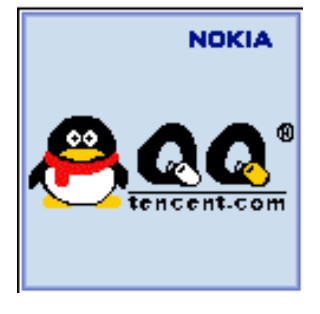

图 1

2、 进入登陆页面, 输入 QQ 号码、QQ 密码, 选择登录按钮进行登录(如图 2); (注: 输入 QQ 密码的时候可以通过"#"键进行输入格式的转换, 完成密码的输入)

| 8 登录<br>QQ号码:<br>[ <mark>4226926</mark> ]<br>QQ密码:<br>[******] |    |
|----------------------------------------------------------------|----|
| 操作                                                             | 退出 |

图 2

3、 输入密码错误则给出密码错误的提示 (如图 3);

| 2 | 2 登录失败 |  |
|---|--------|--|
|   | 密码错误   |  |
|   |        |  |

图 3

4、 输入号码错误则给出号码无效的提示 (如图 4);

| 9⊒≫ <sup>™™™</sup><br>发送信息:<br>你好 | 98 | ₽──登录失败<br>QQ号码无效 ጬ |
|-----------------------------------|----|---------------------|
| 操作                                | 清除 |                     |

5、 输入号码、密码正确则登录成功进入主界面(如图 5)。

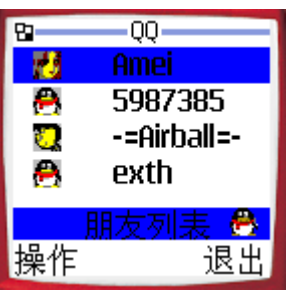

图 5

2 发送消息

## 2.1 通过主界面发送消息

 1、通过上下键选择好友,当其背景色与其他好友不同时,点击确定按钮(带有绿色电话图 标的外拨电话按钮),进入写消息窗口(如图 6);

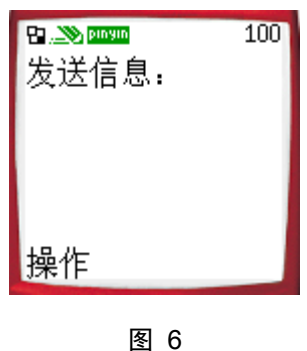

2、输入要发送的内容,内容输入完成,进入操作菜单,选择发送(如图7);

\_\_\_\_\_

3

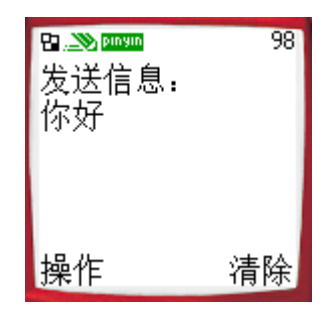

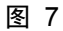

3、消息成功发送,在状态条显示消息发送成功的提示(如图8)。

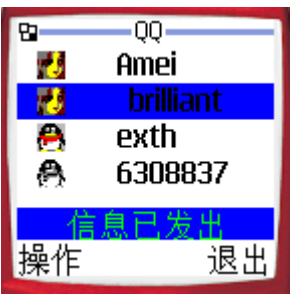

图 8

- 2.2 通过菜单发送消息
  - 1、通过上下键选择好友,当其背景色与其他好友不同时,选择操作(左键)(如图9);

| 8  | QQ        |  |
|----|-----------|--|
| -  | Amei      |  |
| 10 | brilliant |  |
| 8  | exth      |  |
| 8  | 6308837   |  |
|    | 朋友列表 🐣    |  |
| 操作 | 退出        |  |

图 9

2、进入主菜单,选择所选朋友菜单(如图 10);

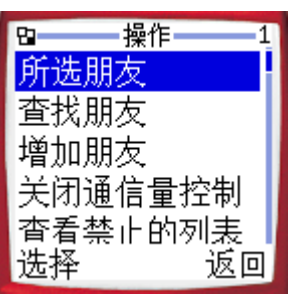

图 10

3、 进入**所选朋友**菜单,选择发送信息菜单(如图 11);

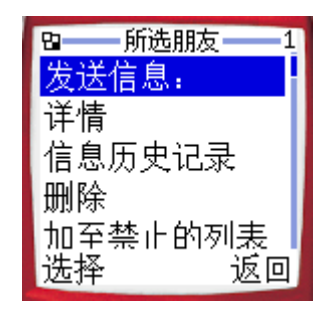

4、进入消息发送界面,按照2.1流程进行消息发送(如图6、图7、图8)。

## 3 阅读消息

#### 3.1 直接阅读

- 1、当有消息到来的时候发送方的图标和状态提示栏的小图标都会不停的闪动;
- 2、通过上下键选择图标跳动得好友,当其背景色与其他好友不同时,点击确定按钮(带有 绿色电话图标的拨电话按钮),或通过2键直接跳到发信人,进行确定 (如图 12);

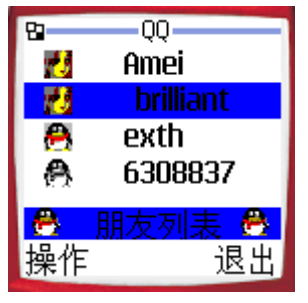

图 12

3、进入阅读消息窗口,可以选择左键回复消息,也可以返回主界面(如图13)。

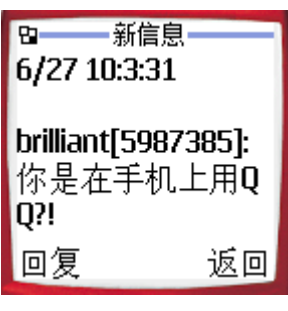

图 13

#### 3.2 通过菜单阅读

- 1、当有消息到来的时候选中发信息的好友为焦点用户,然后选择操作(如图 12);
- 2、进入主菜单,选择所选朋友菜单(如图10);

版权所有© 深圳腾讯计算机系统有限公司 2003-7-28

3、 进入所选朋友菜单,选择阅读信息菜单(如图 14);

| 8  | 所选朋友   | _1 |
|----|--------|----|
| 阅访 | 裝信息    |    |
| 详帽 | E<br>T |    |
| 信息 | 見历史记录  |    |
| 删除 | È      |    |
| 加至 | ■禁止的列表 | Ę  |
| 选择 | を 返    |    |

图 14

- 4、读取消息成功(如图13);
- 5、读取消息后可以直接选择左键回复或者返回主界面。

4 所选朋友菜单

#### 4.1 阅读信息

此菜单只有当有新消息来自当前用户时显示,操作方法请参考 3.2 节。

#### 4.2 发送信息

此菜单只有当无新消息来自当前用户时显示,操作方法请参考 2.2 节。

#### 4.3 详情(即查看好友资料)

- 1、 通过上下键将要查询得好友作为焦点用户;
- 2、选择操作(左键)进入主菜单;
- 3、选择所选朋友菜单(如图 10);
- 4、 再选择**详情**菜单 (如图 15);

| ◘ 所选朋友 2 | 1 |
|----------|---|
| 发送信息:    |   |
| 详情       |   |
| 信息历史记录   |   |
| 删除       |   |
| 加至禁止的列表  |   |
| 选择 返回    |   |

5、成功返回对方的用户资料(如图16)。

| 8用户问      | 羊情 |
|-----------|----|
| 昵称:       |    |
| brilliant |    |
| 号码:       |    |
| 5987385   |    |
| 性别:       |    |
| ,         | 取消 |

图 16

#### 4.4 信息历史记录

- 1、 通过上下键将要查询记录的好友作为焦点用户;
- 2、选择操作(左键)进入主菜单;
- 3、选择所选朋友菜单(如图 10);
- 4、再选择信息历史纪录菜单(如图 17);

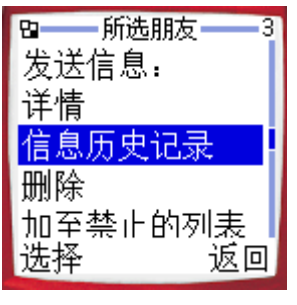

图 17

5、成功返回信息历史纪录(如图18)。

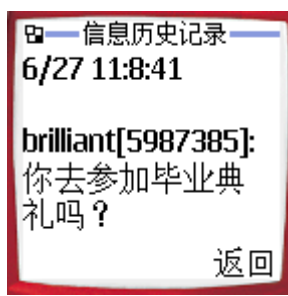

图 18

#### 4.5 增加至朋友列表

此菜单仅当焦点用户在**来宾**组的时候出现。切换到来宾组可以通过使用快捷键">",即左键。

1、通过上下键将要添加到朋友组的用户作为焦点用户(如图 19);

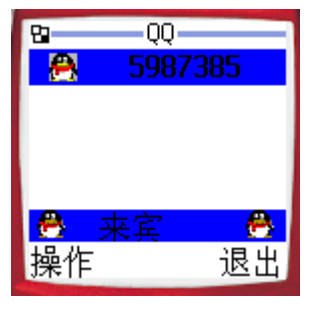

图 19

- 2、选择操作,进入主菜单;
- 3、选择所选朋友菜单(如图 10);
- 4、选择增加至朋友列表(如图 20)。

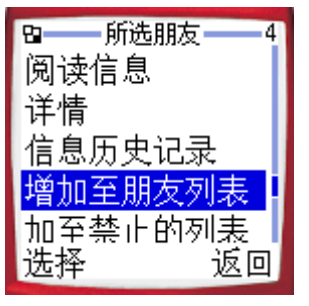

图 20

- 4.6 删除(即删除好友)
  - 1、 通过上下键将要查询得好友作为焦点用户;
  - 2、选择操作(左键)进入主菜单;
  - 3、选择所选朋友菜单(如图 10);
  - 4、 再选择删除菜单 (如图 21);

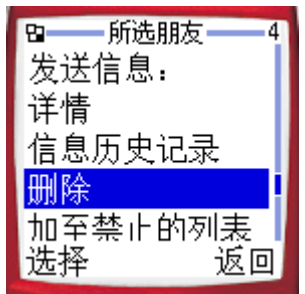

图 21

5、返回页面要求确定确实要删除该好友(如图 22);

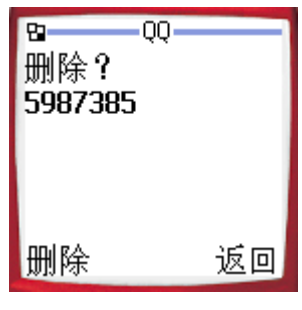

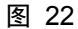

6、进行确定,删除成功,该好友不再在好友列表中(如图23)。

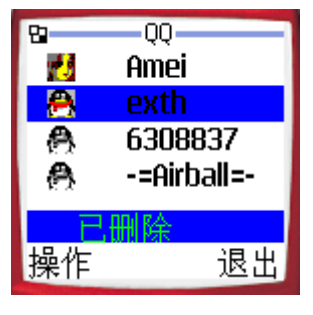

图 23

#### 4.7 加至禁止列表

- 1、通过上下键将要加入黑名单的好友作为焦点用户;
- 2、选择操作(左键)进入主菜单;
- 3、选择所选朋友菜单(如图 10);
- 4、 再选择**加至禁止列表**菜单, 添加成功, 可以在**查看禁止列表**中查询被加至禁止列表的用 户(如图 24)。

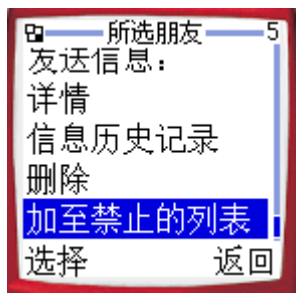

图 24

- 5 查询好友
  - 1、选择操作,进入主菜单,选择查询好友菜单(如图 25);

| 日 操作 2  |
|---------|
| 所选朋友    |
| 查找朋友    |
| 增加朋友    |
| 关闭通信量控制 |
| 杳看禁止的列表 |
| 选择 返回   |

2、选择要查找的省份/地区(如图 26);

| 四——选择省份 | 分地区——1 |
|---------|--------|
| 广东      |        |
| 四川      |        |
| 辽宁      |        |
| 湖北      |        |
| 浙江      |        |
| 选择      | 返回     |

图 26

3、选择要查找的年龄(如图 27);

| 8             | 选择年龄 | - 3 |
|---------------|------|-----|
| < 16          |      |     |
| 16-2          | 22   |     |
| 22 - 3        | 30   |     |
| <b>30 -</b> 4 | 40   |     |
| >40           |      |     |
| 选择            |      | 返回  |
|               |      |     |

图 27

4、选择要查找的性别(如图28);

| 8       | 选择性别 1 |
|---------|--------|
| 男       |        |
| 女       |        |
|         |        |
|         |        |
| 511.100 |        |
| 选择      | 返回     |
| 图 28    |        |

5、返回查找的结果(如图 29);

| 8 查找结果   | _  |  |
|----------|----|--|
| 昵称:      |    |  |
| 海浪       |    |  |
| 号码:      |    |  |
| 46315287 |    |  |
| 性别:      |    |  |
| 操作       | 取消 |  |
| 团 20     |    |  |

6、通过操作菜单可以查看下一个、上一个符合查询条件的资料,而且可以将对方添加为好友(如图 30)。

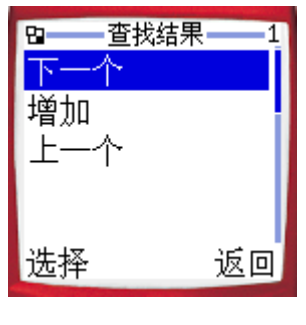

图 30

# 6 增加朋友

1、选择操作,进入主菜单,选择增加朋友菜单(如图 31);

| 8  | 操作   | 3  |
|----|------|----|
| 所选 | 朋友   |    |
| 查找 | 朋友   |    |
| 增加 | 朋友   |    |
| 关闭 | 通信量拍 | 空制 |
| 杳看 | 禁止的死 | 列表 |
| 选择 |      | 返回 |
|    |      |    |

图 31

2、 填写要增加的 QQ 号码 (如图 32);

| ₽ <b>≫₽</b><br>QQ号码 | 3       |
|---------------------|---------|
|                     | 5987385 |
| 操作                  | 清除      |

图 32

3、等待对方的返回,是否需要验证,如果需要验证还要继续发送验证信息;

4、 通过验证则添加好友成功。

# 7 系统信息

此菜单仅当有新的系统信息到来的时候出现。系统信息是来自服务器的系统通知消息,例如通知 用户有来自其他用户的请求通过验证消息,或者通知用户通过了对方的验证等。

1、当有系统信息到来的时候,显示系统信息到来的图标闪动(如图 33);

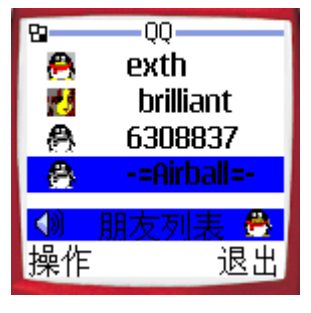

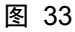

2、选择操作,进入主菜单,移动到系统信息菜单(如图 34);

| ロー 主菜単 | 4  |
|--------|----|
| 当前好友   |    |
| 查询好友   |    |
| 添加好友   | i  |
| 系统消息   |    |
| 流量控制关  |    |
| 选择     | 返回 |

图 34

3、显示系统信息(如图 35)。

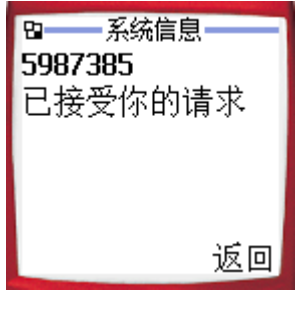

图 35

# 8 关闭/打开通信量控制

1、选择操作,进入主菜单;

版权所有© 深圳腾讯计算机系统有限公司 2003-7-28

2、可以通过选择关闭/打开通信量控制菜单,启动或者关闭通信量控制(如图 36、37)。

| 8                         | QQ           | -4                |
|---------------------------|--------------|-------------------|
| 所选                        | 朋友           |                   |
| 查找)                       | 朋友           |                   |
| 增加                        | <br>狙友       |                   |
|                           | ₩<br>涌信畳≭    | 空制                |
| <mark>」」///</mark><br>本手2 | 極山里」<br>熱止的を | 山主                |
| 世祖:                       | ≂ II ⊡10     | ਾਸ਼ਨੂਟ<br>ਤੋਓ ਜਿਸ |
| 12417                     |              |                   |

图 36

| 8   | QQ                                                       | -4 |
|-----|----------------------------------------------------------|----|
| 所选周 | 版                                                        |    |
| 查找朋 | 版                                                        |    |
| 增加朋 | 版                                                        |    |
| 关闭证 | 通信量拍                                                     | 空制 |
| 杳看李 | たい むちょうしん むちょう ひんしょう しんしょう しんしん しんしん しんしん しんしん しんしん しんしん | 利表 |
| 选择  |                                                          | 返回 |

图 37

# 9 查看禁止列表

1、选择操作,进入主菜单,选择查看禁止列表(如图 38);

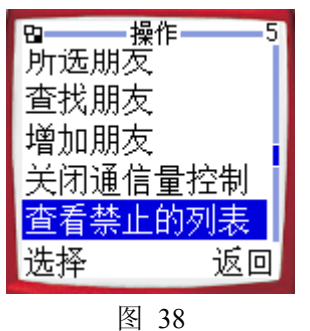

2、显示禁止列表(如图 39)。

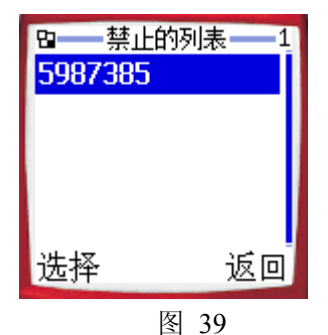

3、选择选择可以确认将该用户移至朋友列表(如图 40)

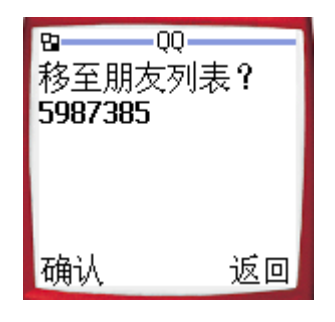

图 40

# 10 删除登陆信息

1、选择操作,进入主菜单,选择删除登录信息菜单(如图 41);

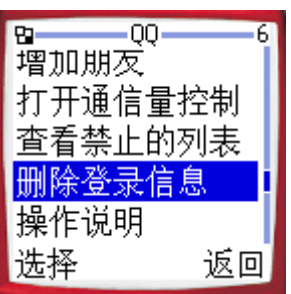

图 41

2、删除登录信息成功,再次登录的时候前一次的登录信息被清空了(如图 42)。

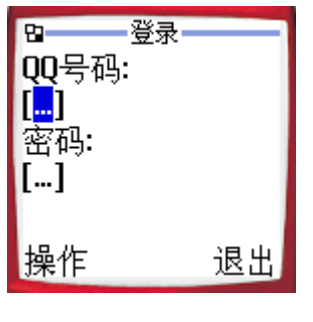

图 42

# 11 操作说明

1、选择操作,进入主菜单,选择操作说明菜单(如图 43);

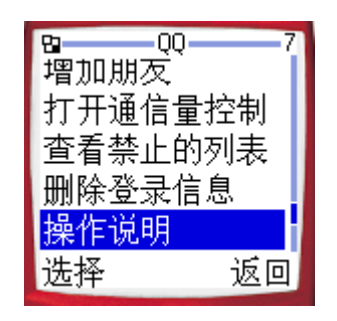

图 43

2、显示操作说明——快捷键使用方法(操作说明全文为:如果要查看全部朋友或只查看当前在线的朋友之间的切换,请在主屏幕中按\*键。按数字键2可找到发送最后一条信息的朋友。按数字键3可找到第一位朋友,按数字键6可以找到最后一位朋友。按数字键1查看上一页,按数字键4查看下一页。用按键#可以转换状态栏,按数字键5可显示系统信息。)(如图44)。

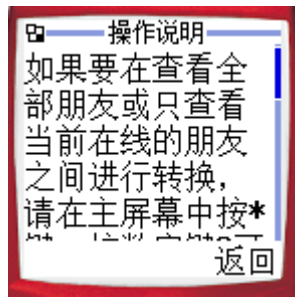

图 44

- 12 改变状态
  - 1、选择操作,进入主菜单,选择我的连接状态菜单(如图 45);

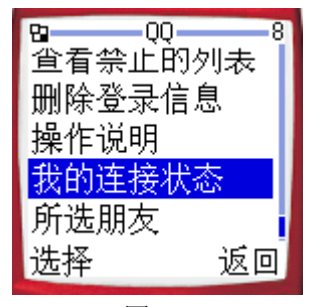

图 45

2、选择具体的在线状态进行确定(如图 46)。

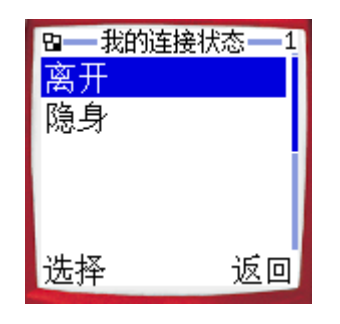

图 46